### Introduction to Modern Application Development Dr. Gaurav Raina Department of Computer Science and Engineering Indian Institute of Technology, Madras

### Module - P9 Lecture - 17 Introduction to SQL

Hi all. Welcome to Module - P9. In this module, we will be getting an introduction to what SQL is, and doing some quick exercises with SQL.

(Refer Slide Time: 00:12)

| Contents                                                                                                    |                                                     |
|----------------------------------------------------------------------------------------------------|-----------------------------------------------------|
| Objective:                                                                                                    |                                                     |
| <ol> <li>Understand what SQL is</li> <li>DML queries: Create, Read, Update, Delete data</li> <li>DDL queries: Create tables, delete tables, add columns</li> <li>Fetching data from multiple tables in one query</li> <li>Making aggregation queries</li> </ol> |                                                     |
| Introduction to Modern Application Development                                                                                                    | Dr Gaurav Raina (IIT Madras), Tanmai Gopal (Hasura) |
| + b + matri #reserver ≠ 11 0 tot                                                                                                    |                                                     |

Main objective is to understand what SQL is and what kind of queries we can do with it, and we will make several different kinds of queries.

#### (Refer Slide Time: 00:18)

| Base                                                                                                    |                                                    |
|----------------------------------------------------------------------------------------------------|----------------------------------------------------|
| Кесар                                                                                                    |                                                    |
| <ol> <li>We understood why we need a database</li> <li>We understood basic data modelling concepts</li> <li>We got some basic familiarity with using a DBMS and manage console</li> </ol> | ging a database via a popular DBMS                 |
| Introduction to Modern Academics Development                                                                                                    | Dr Gunne Reins (HT Midyns) Tawwei Genel (Humen)    |
| + + + Mail - Transfering   0 to                                                                                                    | of Grant Passe (or Husbar), Falling Copil (Husbar) |

To recap what we have understood so far. We know why we need a database. We have also understood some basic data modeling concepts. We have gotten some basic familiarity with using a DBMS, and also managing a database.

(Refer Slide Time: 00:32)

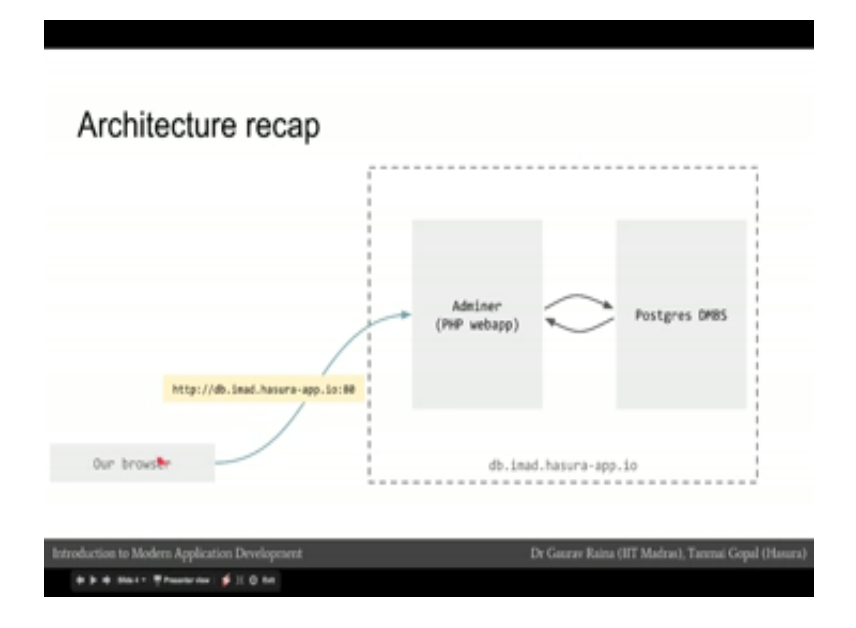

This is what the architecture look like. We had a browser; using the browser, we went to

a webapp, which was db.imad.hasura.app.io, which is serving an application called Adminer. Now this application was a PHP webapp, which was talking to the Postgres DBMS; taking results from the Postgres DBMS, and sending it back to us.

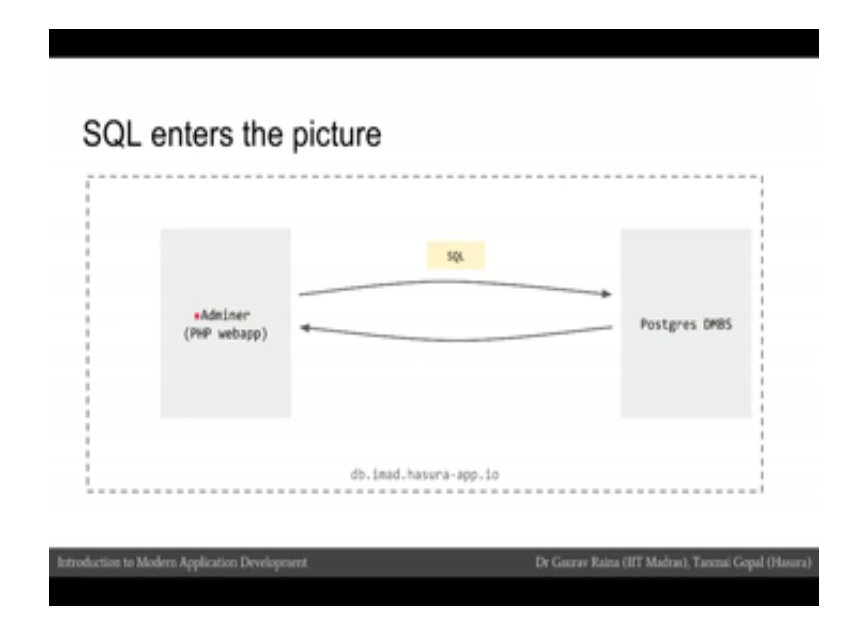

(Refer Slide Time: 00:51)

If we look at how Adminer which is the webapp is communicating with Postgres, Adminer is a webapp which is actually a client and the DBMS is the server. So, the Adminer client makes a request to the DBMS server and the DBMS server returns the response the Adminer client. This communication happens over a different network protocol, which is not http.

For Postgres, in fact, it is call the Postgres protocol. It is the protocol on top of the TCP protocol, like how http is a protocol on top of the TCP protocol. Adminer sends an SQL query to the Postgres DBMS; and the Postgres DBMS responds to the results. So, the language in which the webapp is making queries to the DBMS is SQL. This is similar to how when we make http request. We make http request that have a particular format, for example, we make a get request to the URL, our request contains the URL, it contains the path, it contains headers, and it contains a body. Similarly, the request that is sent from the Adminer to the DBMS contains SQL.

#### (Refer Slide Time: 01:59)

| SQL                                                             |                                               |
|-----------------------------------------------------------------|-----------------------------------------------|
| 1. A special purpose programming language                       |                                               |
| 2. Mostly a declarative language                                |                                               |
| a. Specify what data you want, not the process of how to e      | xtract data                                   |
| 3. Can be used to manipulate data content in a schema           |                                               |
| <ul> <li>DML: Data Manipulation Language</li> </ul>             | CREATE TABLE "LINK" (                         |
| <ol><li>Can be used to manipulate the schema itself</li></ol>   | "id" serial NOT NULL,<br>"name" text NOT NULL |
| <ul> <li>DOL: Data Definition Language</li> </ul>               | 31                                            |
|                                                                 |                                               |
|                                                                 | UPDATE "user" SET                             |
| DEGET 3x10 "user" ('username', 'name', 'enal3') SELECT * FROM 1 | user" LINET Se: "name" = "tannad",            |
| ANTWR Cares, "area," areadered.com.)!                           | ment (107 + 171)                              |
|                                                                 |                                               |

Now, what is SQL? Now SQL is a special purpose language; it is a declarative language; it is not a procedural language. So, with SQL, we can specify what we want to do, as a result and we can declare our action, but we do not need to describe how the action needs to be done. We will understand what this means in a little bit, and you will get sense of this.

The two quick definitions that are important; SQL is both DML and DDL. DDM is a data manipulation language; so it is the language to manipulate data meaning to select, insert, update, or delete data. A DDL is a data definition language, which means a language to define the schema or the structure in which the data is stored, and to change that structure in which data is stored. So, SQL allows us to do both; it allow us to for example, in this box, insert a value into a table or select the value from a table, but it also allows us to create a table.

# (Refer Slide Time: 03:03)

| 10 | ISK diledu                                                                                   |  |
|----|----------------------------------------------------------------------------------------------|--|
| 1. | Login to our database via a web UI (adminer)                                                 |  |
| 2. | Make DML queries                                                                             |  |
|    | <ul> <li>Select data from tables</li> </ul>                                                  |  |
|    | <li>b. Insert data into tables</li>                                                          |  |
|    | <ul> <li>Update a set of rows in tables</li> </ul>                                           |  |
|    | <ul> <li>Delete a set of rows in tables</li> <li>Relati data from an dicia tables</li> </ul> |  |
|    | Select data iron multiple tables     Accessorie data                                         |  |
| 2  | Make DDL queries                                                                             |  |
| ·* | a Craste a table                                                                             |  |
|    | <ul> <li>b. Dros a table</li> </ul>                                                          |  |
|    |                                                                                              |  |
|    |                                                                                              |  |
|    |                                                                                              |  |

So, let us quickly try this out.

(Refer Slide Time: 03:08)

| C & https://cloud.imad.hasura.io/home |                                                        | * 0 🗉 |
|---------------------------------------|--------------------------------------------------------|-------|
| Home Code                             | Forum Q: Logout (#                                     |       |
|                                       | My webapp<br>Go to your code console.                  |       |
| · · · · · · · · · · · · · · · · · · · | My database                                            |       |
|                                       | System PostgreSQL                                      |       |
|                                       | Server localhost:5432                                  |       |
|                                       | Usemame coco98                                         |       |
|                                       | Password db-cocco98-32529                              |       |
|                                       | Database cocco98                                       |       |
|                                       | Go to your database console.                           |       |
| HUS                                   | My server                                              |       |
|                                       | username@hostname cocc98@ssh.imad.hasura-app.io        |       |
|                                       | password ssh-coco98-75666                              |       |
|                                       | Go to your leminal. (Install the chrome plugin first!) |       |
| b                                     |                                                        |       |

I head to my IMAD console; go to the database console.

# (Refer Slide Time: 03:11)

| Module P9: Introduction to SC   | Home   MAD console × 6° Login - localhost:5432 - Adm × |         |
|---------------------------------|--------------------------------------------------------|---------|
| O db.imad.hasura-app.io/dat     | abase.php?pgsql=localhost%3A5432                       | Ť 🕁 🥝 🗔 |
| Adminer 4.2.5                   | Login                                                  |         |
| ostgreSQL) coco98@localhost:54. | System Postar/50.                                      |         |
|                                 | Server locahost 5432                                   |         |
|                                 | Username tocco98                                       |         |
|                                 | Password                                               |         |
|                                 | Database                                               |         |
|                                 | Land Bernsteast Incin                                  |         |
|                                 |                                                        |         |
|                                 |                                                        |         |
|                                 |                                                        |         |
|                                 |                                                        |         |
|                                 |                                                        |         |
|                                 |                                                        |         |

I login here.

(Refer Slide Time: 03:19)

| d Doone To 10 the                                                                                                    | Natura Bastrada Paugli Kindon Indi                                                                                                    | CONTRACT OF THE CONTRACT OF |
|----------------------------------------------------------------------------------------------------|----------------------------------------------------------------------------------------------------|-----------------------------|
| B I B Connell Insurance                                                                                                    | IT I Bren Bellanten ( y See vice baberin +                                                                                                    | 3                           |
| <ul> <li>C. S. Ministracio and</li> </ul>                                                                                                    | والم المطالب واللاب في المواد والمالية والما وواري أشارها                                                                                                    | + <del>0</del> 1            |
|                                                                                                    | PostgrebQ: + location SA32 + countil + public + behalt article                                                                                                    | -                           |
| Adminer 43.1                                                                                                    | Select: article                                                                                                    |                             |
| Scheme puis                                                                                                    | Select data Show structure. After table New York                                                                                                    |                             |
| Cruste tand                                                                                                    |                                                                                                    |                             |
| and and and the second                                                                                                    | mant - was "security" same in some filt                                                                                                    |                             |
| emet article juliar<br>emet article juliar<br>emet optigery<br>emet optigery<br>emet optigery<br>emet and<br>emet and<br>emet and<br>emet and | Notion         A         Non         central         address of<br>transmission         address of<br>transmission         address of<br>transmission         address of<br>transmission         address<br>of<br>transmission         address<br>of<br>transmission         address<br>of<br>transmission         address<br>of<br>transmission         address<br>of<br>transmission         address<br>of<br>transmission         address<br>of<br>transmission         address<br>of<br>transmission         address<br>of transmission         address<br>of transmit         address <td></td>                                                                                                    |                             |
|                                                                                                    | (interim termination in the second second se |                             |
|                                                                                                    | Modify - Selected (3) Copied (4) Depart                                                                                                    |                             |
|                                                                                                    |                                                                                                    |                             |
|                                                                                                    |                                                                                                    |                             |
|                                                                                                    |                                                                                                    |                             |
|                                                                                                    |                                                                                                    |                             |
|                                                                                                    |                                                                                                    |                             |
|                                                                                                    |                                                                                                    |                             |
|                                                                                                    |                                                                                                    |                             |
|                                                                                                    |                                                                                                    |                             |

Let us look at the article table. So, we have 4 articles in the article table.

## (Refer Slide Time: 03:28)

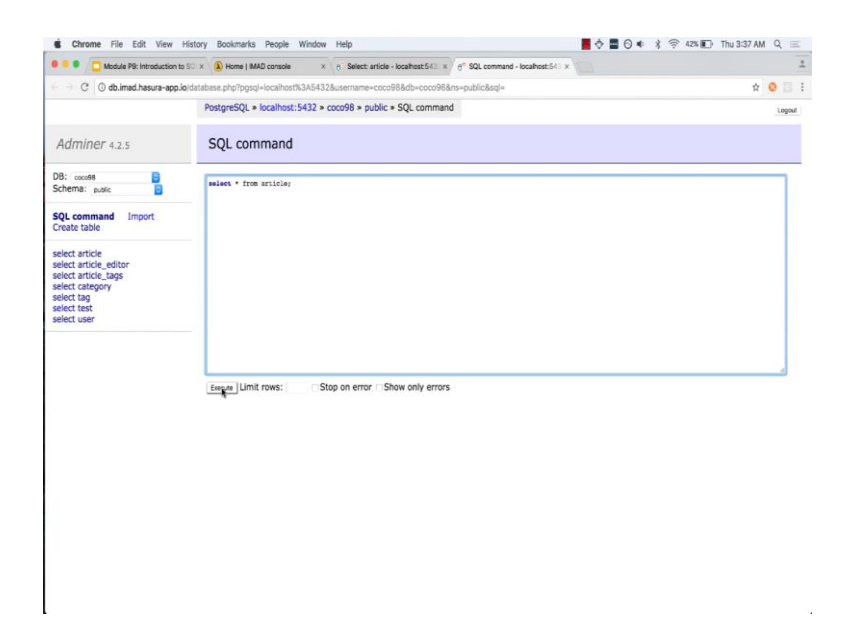

I am going to open this in a separate tab. So, the SQL command window I will open in a separate tab. And now instead of using the UI to select this data let us try it use the SQL to select the data. So, I will say select star from article and let see what it does.

(Refer Slide Time: 03:43)

| Module P9: Introduction t   | o SC × 🔕 Home   MA     | D console × 6° Se        | elect: article - lo | calhost5431 × | 6° SQL command - localhost:542 × |        |
|-----------------------------|------------------------|--------------------------|---------------------|---------------|----------------------------------|--------|
| e 🕘 C 💿 db.imad.hasura-app. | io/database.php?pgsql- | -localhost%3A5432&userr  | ame=coco98          | &db=coco96&r  | ns-public&sql=                   | x 🧿 🗔  |
|                             | PostgreSQL > I         | localhost:5432 > coco98  | 8 > public > S      | QL command    | 1                                | Logout |
| Adminer 4.2.5               | SQL com                | mand                     |                     |               |                                  |        |
| DB: coco68                  | select * from a        | article                  |                     |               |                                  |        |
|                             | id title               | content                  | author_id           | category      |                                  |        |
| SQL command Import          | 1 article-one          | This is my first article | 1                   | NULL          |                                  |        |
| Create table                | 4 article-one          | this is my first article | 2                   | NULL          |                                  |        |
|                             | 5 article-two          | This is my second articl | e 1                 | personal      |                                  |        |
| select article editor       | 6 Marticle-thre        | this is my third article | 1                   | personal      |                                  |        |
| select article_tags         | 4 rows more e          | Edit, EXPLAIN, Export    |                     |               |                                  |        |
| elect tet<br>select user    |                        |                          |                     |               |                                  |        |
|                             | Execute Limit          | rows: Stop on            | error OShov         | v only errors |                                  |        |

This selects the 4 articles that we have. So, let read this SQL query we are saying select

which is an SQL keywords. So, we are seeing select star which represents all columns. So, select all the columns from which again it is an SQL keyword from the table article.

|                               | X X Home   IMAD console        | × 6 Select:      | article - localhost.6431 × | 6° SQL command - localhost:542 × |        |
|-------------------------------|--------------------------------|------------------|----------------------------|----------------------------------|--------|
| + C O db.imad.hasura-app.io/d | latabase.php?pgsql=localhost%2 | IA5432&username  | -coco98&db-coco988         | ns=public&sql=                   | * 📀 🗉  |
|                               | PostgreSQL > localhost:54      | 432 » coco98 » p | ublic * SQL comman         | d                                | Logout |
| Adminer 4.2.5                 | SQL command                    |                  |                            |                                  |        |
| 3: coco68 📴                   | select * from article          |                  |                            |                                  |        |
|                               | id title o                     | ontent au        | athor_id category          |                                  |        |
| L command Import              | 1 article-one This is my       | first article 1  | NULL                       |                                  |        |
| eate table                    | 4 article-one this is my       | first article 2  | NULL                       |                                  |        |
|                               | 5 article-two This is my       | second article 1 | personal                   |                                  |        |
| lect article aditor           | 6 article-three this is my     | third article 1  | personal                   |                                  |        |
| lect article_tags             | 4 rows make a Edit, EXPL       | AIN, Export      |                            |                                  |        |
|                               |                                |                  |                            |                                  |        |
|                               | Execute Limit rows:            | Stop on error    | r Show only errors         |                                  | 4      |

(Refer Slide Time: 04:04)

I can make this query a little better, and I can change select id coma title from the articles. So, we will just select two columns from the article.

(Refer Slide Time: 04:09)

| 💌 🖲 Vitalula Pit Introductio                                  | nin hill a 🖀 Marea (Mild samain a . A Balant article - Insultant (in) a 🕈 NA contract - Insultant (in) a |       |
|---------------------------------------------------------------|----------------------------------------------------------------------------------------------------|-------|
| O O dutret heurs a                                            | a protein py type to the COUCE and the could be could be public by                                       | 0 0 0 |
|                                                               | PostgerSQL = local-boil 5432 = cocd98 = public = 5QL command                                             |       |
| Adminer 42.5                                                  | SQL command                                                                                              |       |
| Di uniti<br>Scheme puni                                       | wine Ur, to be reside                                                                                    |       |
| IQL command import<br>Drafe table                             | 1 article are<br>8 article are<br>9 article and                                                          |       |
| which article<br>which article, whiter<br>which article, Jage | 6 anton mea<br>4 rees - Edit, DRAIN, Deport                                                              |       |
| enect carangery<br>enect tag<br>enect tag<br>enect tag        | eren in free the original                                                                                |       |
|                                                               |                                                                                                    |       |
|                                                               |                                                                                                    |       |
|                                                               |                                                                                                    |       |
|                                                               |                                                                                                    |       |
|                                                               | (more jumit mess class on errorlines only errors.                                                        |       |
|                                                               | - Hildry -                                                                                               |       |
|                                                               |                                                                                                    |       |
|                                                               |                                                                                                    |       |

And try to I can select also only the title. So, each of this is a SQL query that we made and it returns the results. Though as you can see the results that I returned by an SQL query resembles a table and is exactly the same at a logical level is exactly the same as a table. So, the output is also in a tabular format.

Chrome File Edit View History Bookmarks Resple Window Help
C Chrome File Edit View History Bookmarks Resple Vindow Help
C Coduct Ris Instructions IS: The New JMAD answer - Scale Edit Academic - Scale Code Risk - Scale Code Risk

(Refer Slide Time: 04:46)

Let us try to now make an insert request. So, this is what an insert request looks like. I will say insert into and then I will give you the table names, so table name article. I then have to give the columns that I am inserting I have to name the columns that I am trying to insert into. Let us check out what the columns are. So, the columns are id, title, content, author id and category – so id, title, content, author id, and category.

## (Refer Slide Time: 05:14)

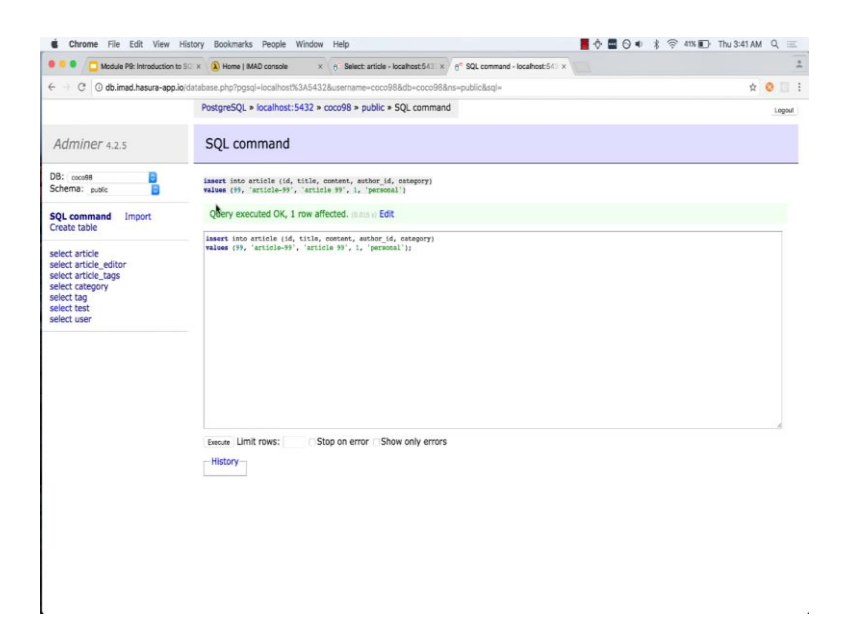

And I am inserting into this article table the values, and now I am going to list out all the values of this particular row. So, I am going to create a new id, let say 99, the title of my article is article 99. The content is also article 99. The author id is 1 which is in integer, and the category is say a personal. And once I execute this query you can see that I am inserting into the article table.

(Refer Slide Time: 05:49)

| Module P9: Introduction to         | SC × (A) Home   MAD console         | × 6° Select: article -  | localhost 643          | × 6" SQL command - localhost:542 > |        |
|------------------------------------|-------------------------------------|-------------------------|------------------------|------------------------------------|--------|
| ← → C ③ db.imad.hasura-app.id      | e/database.php?pgsql=localhost%3A54 | 32&username=coco9       | 8&db=coco9             | S&ns=public&select=article         | x 0 🗉  |
|                                    | PostgreSQL > localhost:5432         | » coco98 » public »     | Select: artic          | de                                 | Logout |
| Adminer 4.2.5                      | Select: article                     |                         |                        |                                    |        |
| DB: coco98 🕒<br>Schema: public 🔁   | Select data Show structu            | re Alter table f        | Vew item<br>ext length | -Action -                          |        |
| SQL command Import<br>Create table |                                     | 50 10                   | 0                      | Select                             |        |
| select article                     | Modify id title                     | content                 | author id              | category                           |        |
| select article_tags                | edit 1 article-one Th               | is is my first article  | 1                      | NULL                               |        |
| select category                    | edit 4 article-one thi              | s is my first article   | 2                      | NULL                               |        |
| select tag<br>select test          | cdit 5 article-two Th               | is is my second article | 1                      | personal                           |        |
| select user                        | edit 6 article-three thi            | s is my third article   | 1                      | personal                           |        |
|                                    | edit 99 article-99 art              | icle 99                 | 1                      | personal                           |        |
|                                    | Modify Selected (0) - Folt Done D   | elete                   |                        | t                                  |        |
|                                    |                                     |                         |                        |                                    |        |
|                                    |                                     |                         |                        |                                    |        |
|                                    |                                     |                         |                        |                                    |        |
|                                    |                                     |                         |                        |                                    |        |
|                                    |                                     |                         |                        |                                    |        |
|                                    |                                     |                         |                        |                                    |        |
|                                    |                                     |                         |                        |                                    |        |
|                                    |                                     |                         |                        |                                    |        |
|                                    |                                     |                         |                        |                                    |        |

And let us refresh this to see, if they are insert has gone through we can see that a new row has been created.

| 🖲 🗧 🧧 🖸 Module P9: Introduction to Si                                                                                                   | x 🚯 Home   IMAD console × 6° Select: article - localhost:543. x 6° SQL command - localhost:543. x                                                                                                    |        |
|----------------------------------------------------------------------------------------------------|----------------------------------------------------------------------------------------------------|--------|
| ← → C ③ db.imad.hasura-app.io/c                                                                                                    | stabase.php?pgsql=localhost%3A5432&username=cocc98&db=cocc98&ns=public&sql=                                                                                                    | ☆ 📀 🗔  |
|                                                                                                    | PostgreSQL > localhost:5432 > coco98 > public > SQL command                                                                                                    | Logout |
| Adminer 4.2.5                                                                                                    | SQL command                                                                                                    |        |
| DB: coco98 📴<br>Schema: public 📴                                                                                                    | <pre>issert into article (id, tilig, context, mather [id, conspory) values (99, 'article-99', 'article 99', i, 'personal')</pre>                                                                                                    |        |
| SQL command Import                                                                                                    | Query executed OK, 1 row affected. (Balas in Edit                                                                                                    |        |
| select article<br>select article_editor<br>select article_tags<br>select tags<br>select tag<br>select tag<br>select test<br>select test | inear incarning (includence, andro, a, oscopy) wakes (includence, and an and a second of a second of a |        |
|                                                                                                    | Stop on error Show only errors     History                                                                                                    |        |
|                                                                                                    |                                                                                                    |        |
|                                                                                                    |                                                                                                    |        |

(Refer Slide Time: 06:02)

Now, the interesting thing is that we actually do not need to insert an id value. So, because the id is set to auto increment, so I can remove the id column and I can remove the id value from here.

## (Refer Slide Time: 06:12)

| Image: Control Answer-type indextablese phylopod-localitest/33/4-512/acemane-cool/88/de-cool/88/de-co                                                                                                    | Module P9: Introduction                | to SC × (A) Home   MAD console ×                                       | 6" Select: article - localhost:643 | $3. \times 6^{\circ}$ SQL command - localhost 54 $^{\circ} \times$ |       |
|----------------------------------------------------------------------------------------------------|----------------------------------------|------------------------------------------------------------------------|------------------------------------|--------------------------------------------------------------------|-------|
| Adminer 4.2.5       Select: article       1mm         Stema:       select article       Select: article       Select: article         DB:       select article       Select: article       Select: article         Stema:       select article       Select: article       Select: article         Select:       select article       Select: article       Select: article         Select article       Select:       Select: article       Select: article         Select article       Select: select       Select: select       Select: article         Select article       Select: select       Select: select       Select: select         Select article       Select: select       Select: select       Select: select         Select article:       Select: select       Select: select       Select: select         Select article:       Select: select: select: select:       Select: select: select:       Select: select:         Select article:       Select: select: select:       Select: select:       Select: select:       Select: select:         Select article:       Select: select:       Select: select:       Select: select:       Select:         Select article:       Select: select:       Select: select:       Select:       Select:       Select: <td< td=""><td>← → C ③ db.imad.hasura-app</td><td>io/database.php?pgsql=localhost%3A5432&amp;</td><td>username=coco98&amp;db=coco</td><td>96&amp;ns-public&amp;select-article</td><td>± 📀 🛙</td></td<>                                                                                                    | ← → C ③ db.imad.hasura-app             | io/database.php?pgsql=localhost%3A5432&                                | username=coco98&db=coco            | 96&ns-public&select-article                                        | ± 📀 🛙 |
| Adminer 4.2.5       Select: article         DB: model<br>Select article<br>select article<br>select article<br>select article<br>select article<br>select article<br>select article endors<br>select article endors<br>select art                                                                 |                                        | PostgreSQL > localhost:5432 > co                                       | co98 > public > Select: an         | ticle                                                              | Log   |
| DB: control       Select data       Show structure       After table       New Rem         Schema:       select structure       After table       New Rem         SQL command       Import       Text length       Action         select atrice       Select is select       See:       Select         select atrice       Model is in the import       Select is select       Select         select atrice       Model is in the import       Select is select       NALL         select atrice       Select is arcie-one       Intel is import       NALL         select atrice       Select is arcie-one       Intel is import       NALL         select atrice       Select is arcie-one       Intel is import       NALL         select atrice       Select is arcie-one       Intel is import       NALL         select atrice       Select is arcie-one       Intel is import       NALL         select atrice       Select is arcie-one       Intel is import       Intel is         select atrice       Select is arcie-one       Intel is       personal         select isser       Select isser       Intel isser       Intel isser         select isser       Select isser       Select isser       Intel isser         Select isser                                                                                                    | Adminer 4.2.5                          | Select: article                                                        |                                    |                                                                    |       |
| SQL command     Import       Sett     Sett       Create table     Sett       sett     Sett       Sett     Sett       Sett     Sett        Sett     <                                                                                                    | DB: 00098 📴<br>Schema: public 📴        | Select data Show structure                                             | Alter table New item               | 11                                                                 |       |
| select article<br>select article<br>select article, editori<br>select article, editori<br>select article, editori<br>select article, and artisle select select<br>select article, and article select<br>select article, and article select<br>select article, and article select<br>select select<br>select select select<br>select select<br>select select select<br>select select select<br>select select select<br>select select select select<br>select select se | SQL command Import<br>Create table     | Select Search Sort                                                     | So Text length                     | Action                                                             |       |
| anded anticle editor<br>select atticle, editor<br>select atticle, and antice and antice and antice and antice antice and antice and antice antice antic                                                                                                    | entrait acticle                        | SELECT - FROM "art.icle" LINIT 50                                      | ano s) Edit                        |                                                                    |       |
| select antropy edit 1 andice-se This is my fix antice 1 MULL<br>select abgrow edit 4 andice-se This is my fix antice 2 MULL<br>select abgrow edit 5 andice-the This my second actice 1 personal<br>select user edit 6 anticle-the This my second actice 1 personal<br>select user edit 9 andice-se This is my second actice 1 personal<br>edit 9 antice-se antice se 1 personal<br>edit 9 antice-se antice se 1 personal<br>edit 9 ant                                                                                                    | select article_editor                  | Modify id title                                                        | content author_i                   | id category                                                        |       |
| select tag ' edd 4 and/seve Inis any record 2 MULL<br>select tast end 6 and 1 Fits any second 1 personal<br>select tast end 6 and/severe Inis any third article 1 personal<br>select tast end 6 and/severe Inis any third article 1 personal<br>edd 9 and/severe Inis any third article 1 personal<br>edd 9 and/severe Inis any second 1 personal<br>edd 9 and/severe Inis any second 1 personal<br>edd 9 and/severe Inis any second 1 personal<br>edd 9 and/severe Inis any second 1 personal<br>edd 9 and/severe Inis any second 1 personal<br>edd 9 and/severe Inis any second 1 personal<br>(6 rows) while result<br>Foldy Selected (0) Inport                                                                                                    | select article_tags<br>select category | edit 1 article-one This is                                             | my first article 1                 | NULL                                                               |       |
| select test et eva s andereve in service ander 1 personal<br>select user edt 6 anderevere ins service andere 1 personal<br>edt 9 anderevere ins service 9 1 personal<br>edt 9 andere 99 1 personal<br>(6 rows) whole result<br>Nodify Selected (0)<br>See Est Core Dece                                                                                                    | select tag                             | edit 4 article-one this is r                                           | ny first article 2                 | NULL                                                               |       |
| Code     generation       Code     99       Code     99       Code     99       Code     99       Code     90       Code     90                                                                                                    | select test<br>select user             | edit 5 article-two This is                                             | my second article                  | personal                                                           |       |
| edt     9     antice 99     1     personal       (6 rows)     Wooldry     Selected (0)     Export (6)     Import       See     Em     Dava     Export (6)     Import                                                                                                    |                                        | edit 99 article-99 article                                             | 19 1                               | personal                                                           |       |
| (6 rows) whole result<br>Modify Selected (0) Export (6) Import<br>See Est Come Deter                                                                                                    |                                        | edit 9 article-99 article                                              | 9 1                                | personal                                                           |       |
|                                                                                                    |                                        | (6 rows) whole result<br>Modify Selected (0)<br>Save Edit Clone Delete | Export (6)                         | ort                                                                |       |
|                                                                                                    |                                        |                                                                        |                                    |                                                                    |       |
|                                                                                                    |                                        |                                                                        |                                    |                                                                    |       |
|                                                                                                    |                                        |                                                                        |                                    |                                                                    |       |
|                                                                                                    |                                        |                                                                        |                                    |                                                                    |       |
|                                                                                                    |                                        |                                                                        |                                    |                                                                    |       |
|                                                                                                    |                                        |                                                                        |                                    |                                                                    |       |

Let us I inserting again and you can see that another article has been created, but it has been given the id 9, because that is what a last auto incrementing number was at.

(Refer Slide Time: 06:23)

| ····                                           | (1) ( Brow (bei seas ) ( ) her vice substiti ( ' ' to senat industri (                                                                                                    |  |
|------------------------------------------------|----------------------------------------------------------------------------------------------------|--|
| <ul> <li>C. S Antocherce and</li> </ul>        | a sector and the well the sector and the sector and the sector and the sector and                                                                                                    |  |
|                                                | PostgreSQL + southeat SA32 + contell + public + SQL command                                                                                                    |  |
| Adminer 423                                    | SQL command                                                                                                    |  |
| Scheme puis                                    | And and and adding control, instance, instance, in surgery<br>address of the state of the state of |  |
| SQL command (report<br>Disate table            | Query executed (H, 1 me attached                                                                                                    |  |
| and adds                                       | and see a second a second                                                                                                    |  |
| served scheim, aufter<br>served activity, dage | 122220122020                                                                                                    |  |
| astect category<br>astect (ag                  |                                                                                                    |  |
| Manual Lines                                   |                                                                                                    |  |
|                                                |                                                                                                    |  |
|                                                |                                                                                                    |  |
|                                                |                                                                                                    |  |
|                                                |                                                                                                    |  |
|                                                | Lanue Links there: Map in error Muse years errors                                                                                                    |  |
|                                                |                                                                                                    |  |

Let us now look at a different request let say let us look at and update a request. Let us do update article, set category equal to work, where title equal to article 99. In this query,

I am trying to update the article table; in the article table, I am trying to set the value of category to work and I want this to happen for all the rows in the article table only where a particular condition is met, which is where the title should be equal to 99. Otherwise, the article should not be updated.

(Refer Slide Time: 07:00)

| 🗧 🗧 🗧 🔽 Module P9: Introduction t                                                                                             | s SC × 🚯 Home   MAD console × 😚 Select: article - localhost 543 × 🔗 SQL command - localhost 543 × |        |
|----------------------------------------------------------------------------------------------------|---------------------------------------------------------------------------------------------------|--------|
| ← → C ③ db.imad.hasura-app.                                                                                                   | ojdatabase.php?pgsql=localhost%3A5432&username=cocc98&db=cocc98&ns=public&sql=                    | ÷ 0 🗉  |
|                                                                                                    | PostgreSQL + localhost:5432 + coco98 + public + SQL command                                       | Logout |
| Adminer 4.2.5                                                                                                    | SQL command                                                                                       |        |
| D8: coco## 📑<br>Schema: public 📑                                                                                              | wpiere article<br>eet corpeyr = 'work'<br>where tipe = 'article-y''                               |        |
| SQL command Import<br>Create table                                                                                            | Query executed OK, 2 rows affected. (6.000 s) Edit                                                |        |
| select article<br>select article_editor<br>select article_tags<br>select category<br>select tag<br>select test<br>select user | <pre>updes atticls<br/>atticisecy = 'ucci'<br/>vters title = 'article-99';</pre>                  |        |
|                                                                                                    | I                                                                                                 |        |
|                                                                                                    |                                                                                                   |        |
|                                                                                                    | Evenue Limit rows: Stop on error Show only errors                                                 |        |
|                                                                                                    | History                                                                                           |        |
|                                                                                                    |                                                                                                   |        |
|                                                                                                    |                                                                                                   |        |
|                                                                                                    |                                                                                                   |        |

Let us try to execute this query see that it says query executed two rows affected because I had two rows of the same title.

# (Refer Slide Time: 07:08)

| Module P9: Introduction to SC ×    | A Home         | 1 M | AD console                | × 6" Sole          | ct: article - | localhost 643 | × 6 90   | QL command - localhost:56 > × |        |
|------------------------------------|----------------|-----|---------------------------|--------------------|---------------|---------------|----------|-------------------------------|--------|
| - C () db.imad.hasura-app.io/datab | base.php?p     | gsq | =localhost%3              | A5432&usernar      | ne-coco9      | 8&db=coco9    | 8âns-pub | slic&select=article           | ± 0 🗉  |
|                                    | PostgreSQ      | l » | localhost:54              | 32 × coco98 ×      | public »      | Select: artic | cle      |                               | Logoul |
| Idminer 4.2.5                      | Select         | : a | irticle                   |                    |               |               |          |                               |        |
| b: coco98 📴<br>hema: public 📴      | Select da      | ata | Show stru                 | icture Alter       | table 1       | New item      |          |                               |        |
| 2L command Import<br>eate table    | Select         |     | Search                    | Sort 50            | 10            | o             | Select   |                               |        |
| lect article                       | SELECT . 7     | ROM | "article" L1              | KIT 50 (0.000 s) E | dit           |               |          |                               |        |
| lect article_editor                | Modify         | id  | title                     | conte              | nt            | author_id     | categor  | n l                           |        |
| lect category                      | edit           | 1   | article-one               | this is my first   | article       | 1             | NULL     |                               |        |
| lect tag                           | C ada          | 4   | article two               | This is my lifst   | article       | 4             | NOLL     |                               |        |
| select test<br>select user         | Codit          | 6   | article three             | this is my seu     | i article     |               | personal |                               |        |
|                                    | eur            | 0   | article 00                | this is my third   | arocie        | 1             | personal |                               |        |
|                                    | Coda           | 33  | article 00                | article 99         |               | 1             | personal |                               |        |
|                                    | edit           | A   | SLDCIG-33                 | article 33         |               | 1             | personal |                               |        |
|                                    | Modify<br>Save | ][  | Selected (0<br>Edit Clone | )<br>Delete        | xport (6)     |               | t        |                               |        |
|                                    |                |     |                           |                    |               |               |          |                               |        |
|                                    |                |     |                           |                    |               |               |          |                               |        |
|                                    |                |     |                           |                    |               |               |          |                               |        |
|                                    |                |     |                           |                    |               |               |          |                               |        |
|                                    |                |     |                           |                    |               |               |          |                               |        |
|                                    |                |     |                           |                    |               |               |          |                               |        |
|                                    |                |     |                           |                    |               |               |          |                               |        |
|                                    |                |     |                           |                    |               |               |          |                               |        |
|                                    |                |     |                           |                    |               |               |          |                               |        |

Now, if I look at the old data it says the category is personal,

(Refer Slide Time: 07:11)

| Chrome File Edit View              | History Bookmarks      | People Windov                 | / Help               |               |                                    | 📕 💠 🖬 🖯 🔹 🕴 🎅 40% 🗊 Thu 3:42 AM | Q =    |  |
|------------------------------------|------------------------|-------------------------------|----------------------|---------------|------------------------------------|---------------------------------|--------|--|
| 🖲 🌻 🧧 🧧 Module P9: Introduction to | SC × A Home   MAD      | console >                     | 6" Select: article - | localhost:543 | × 6° SQL command - localhost:56) × |                                 |        |  |
| ← → C O db.imad.hasura-app.i       | ojdatabase.php?pgsql=l | ocalhost%3A543                | 2&username=coco9     | 8&db=coco9    | Bâns-public&select-article         | \$                              | 0 11   |  |
|                                    | PostgreSQL > lo        | calhost:5432 >                | coco98 > public >    | Select: artic | cle                                |                                 | Logout |  |
| Adminer 4.2.5                      | Select: an             | ticle                         |                      |               |                                    |                                 |        |  |
| DB: coco98 📴<br>Schema: public 📑   | Select data            | Show structure                | e Alter table I      | New item      | Action                             |                                 |        |  |
| SQL command Import<br>Create table | - Jonet                |                               | 50 10                | 0             | Select                             |                                 |        |  |
| select article                     | SELECT · FROM "a       | sticle" LIMIT 5               | (0.000 s) Edit       |               |                                    |                                 |        |  |
| select article_editor              | Modify id              | title                         | content              | author_id     | category                           |                                 |        |  |
| select alticle_tags                | edit 1 a               | rticle-one This               | is my first article  | 1             | NULL                               |                                 |        |  |
| select tag                         | edit 4 a               | rticle-one this               | is my first article  | 2             | NOLL                               |                                 |        |  |
| select test<br>select user         | Codit 6 a              | sticle three this             | is my second article |               | personal                           |                                 |        |  |
|                                    | edit 99 a              | edit 99 article-99 article 99 |                      | 1             | work                               |                                 |        |  |
|                                    | edit 9 a               | rticle-99 artic               | tie 99               | 1             | work                               |                                 |        |  |
|                                    | (6 mus) whole result   |                               |                      |               |                                    |                                 |        |  |
|                                    | Modify Save            | elected (0)                   | Export (6)           | Impor         | t                                  |                                 |        |  |
|                                    |                        |                               |                      |               |                                    |                                 |        |  |
|                                    |                        |                               |                      |               |                                    |                                 |        |  |
|                                    |                        |                               |                      |               |                                    |                                 |        |  |
|                                    |                        |                               |                      |               |                                    |                                 |        |  |
|                                    |                        |                               |                      |               |                                    |                                 |        |  |
|                                    |                        |                               |                      |               |                                    |                                 |        |  |
|                                    |                        |                               |                      |               |                                    |                                 |        |  |
|                                    |                        |                               |                      |               |                                    |                                 |        |  |
|                                    |                        |                               |                      |               |                                    |                                 |        |  |
|                                    |                        |                               |                      |               |                                    |                                 |        |  |
|                                    |                        |                               |                      |               |                                    |                                 |        |  |

If I refresh this, you can see that the article is changed to work.

## (Refer Slide Time: 07:16)

| ····                                                                                                    | It : B then (bellarest ) . See your contractor :                                                                                                    |       |
|----------------------------------------------------------------------------------------------------|----------------------------------------------------------------------------------------------------|-------|
| C S di matterio anti                                                                                                    | Print and the second state of the second state of the second state | + 4   |
|                                                                                                    | ProtyceSQL + Isochast SEXL + societ + public + SQL command                                                                                                    | -     |
| Adminer 43.5                                                                                                    | SQL command                                                                                                    |       |
| R same                                                                                                    | Material France Address in Address and Address and A                                                                                                    |       |
| Q. command import                                                                                                    | Own exclud DK, 2 met affectul                                                                                                    |       |
| end after<br>ang after<br>ang after<br>after<br>and after<br>and an<br>and an<br>and an<br>and an<br>and an<br>and<br>and<br>and<br>and<br>and<br>and<br>and<br>and<br>and<br>a | Head (High > Head)                                                                                                    |       |
|                                                                                                    | Second Linds many                                                                                                    | · · · |
|                                                                                                    |                                                                                                    |       |
|                                                                                                    |                                                                                                    |       |

I can now also issue a delete request. Let us do delete from article where title equal to article 99.

(Refer Slide Time: 07:29)

|                                    | SC × () Home   IMAD console      | × 6" Select: article -    | localhost.643 | × 6° SQL command - localhost:542 × |        |
|------------------------------------|----------------------------------|---------------------------|---------------|------------------------------------|--------|
| ← → C ③ db.imad.hasura-app.ic      | vidatabase.php?pgsql=localhost%3 | IA5432&username=coco5     | 68db=coco9    | 6âns-publicăselect-article         | ÷ 0 🗉  |
|                                    | PostgreSQL > localhost:54        | 432 » coco98 » public »   | Select: arti  | cle                                | Logoul |
| Adminer 4.2.5                      | Select: article                  |                           |               |                                    |        |
| DB: coco98 📴<br>Schema: public 📑   | Select data Show stru            | ucture Alter table        | New item      | Action                             |        |
| SQL command Import<br>Create table | Select Search                    | 50 T                      | io            | Select                             |        |
| select article                     | SELECT · PROM "art.icle" L1      | #17 50 (0.000 s) Edit     |               |                                    |        |
| select article_editor              | Modify id title                  | content                   | author_id     | category                           |        |
| select category                    | edit 4 article-one               | this is my first article  | 2             | NUL                                |        |
| select tag                         | edit 5 article-two               | This is my second article | 1             | personal                           |        |
| select user                        | edit 6 article-three             | this is my third article  | 1             | personal                           |        |
|                                    | Save Edit Clone                  | Delete                    |               | rt                                 |        |
|                                    |                                  |                           |               |                                    |        |
|                                    |                                  |                           |               |                                    |        |
|                                    |                                  |                           |               |                                    |        |
|                                    |                                  |                           |               |                                    |        |
|                                    |                                  |                           |               |                                    |        |
|                                    |                                  |                           |               |                                    |        |
|                                    |                                  |                           |               |                                    |        |
|                                    |                                  |                           |               |                                    |        |
|                                    |                                  |                           |               |                                    |        |
|                                    |                                  |                           |               |                                    |        |
|                                    |                                  |                           |               |                                    |        |

So, again is has two rows affecting first look at this and you can see that both those rows are gone now. In fact, every single action that you can do on this UI on top of the

database is actually done an SQL command. So, an easy way to see that it is actually by looking at this particular part of the Adminer console which shows us the SQL query.

| Co. Butter ( to be a constant ) ( ) a | " bet arkete Anadram Storie et 11 808 (serment landhest C) of                                                                                                    |                                                                                                    |
|---------------------------------------|----------------------------------------------------------------------------------------------------|----------------------------------------------------------------------------------------------------|
| and an are types and with \$11200 per | Foliation destates and the states of the second                                                                                                    | + 4                                                                                                    |
| PostgridQi + locativet SA32 + core    | uffit + public + article + tidit                                                                                                    |                                                                                                    |
| Edit: article                         |                                                                                                    |                                                                                                    |
|                                       |                                                                                                    |                                                                                                    |
|                                       |                                                                                                    |                                                                                                    |
|                                       | A limes 1                                                                                                    |                                                                                                    |
| addar, M B -                          |                                                                                                    |                                                                                                    |
|                                       |                                                                                                    |                                                                                                    |
| he bears and                          |                                                                                                    |                                                                                                    |
|                                       | Margando - Handhard M22 - Sa<br>Faller of Line<br>Faller of Line<br>Margando - Handhard M22 - Sa<br>Faller of Line<br>Margando - Handhard M22 - Sa<br>Margando - Handhard M22 - Sa<br>Margando - Handhar | The second second |

(Refer Slide Time: 07:57)

For example, if I added this and changed the category to work, you can see that the item has been updated.

(Refer Slide Time: 08:07)

| C & American age in more and a constraint of the second age in the second age in the second age i                                                                                                    | en en en en en en en en en en en en en e                                                                                                    | 4 (8) (1)<br>(10) |
|----------------------------------------------------------------------------------------------------|----------------------------------------------------------------------------------------------------|-------------------|
| Adminer 423 Select: 2<br>Select: 2<br>Solution and the select select                                                                                                    | - touring 500 - control - puter - belet, while<br>article<br>and control 10, remained                                                                                                    |                   |
| Adminer 423 Select: 4<br>Brance 201 Barries 201 Barries 201<br>South University 201<br>Select 2012 Barries 201<br>Select 2012 Barries 2012 Barries 201<br>Select 2012 Barries 201<br>Se                                                                                                    | article<br>article = 10, primer<br>article = 10, primer                                                                                                    |                   |
| Reference and<br>Scheme and<br>Scheme a | ner andres 10. services                                                                                                    |                   |
| and drive tage and an and a second second se                                                                                                    | Solve structure. After table : Rev Attre<br>Banco dan unit : Table agent : Attre<br>is : m : Jani                                                                                                    |                   |
| 8444 - 644<br>- 645 - 144<br>- 645 - 144<br>- 645 -                                              | Value of the second second secon |                   |

You can click on the SQL command; you will see the SQL command that the web app is issuing to the d b to the DBMS right. So, you can learn SQL basics just by making requests here.

(Refer Slide Time: 08:26)

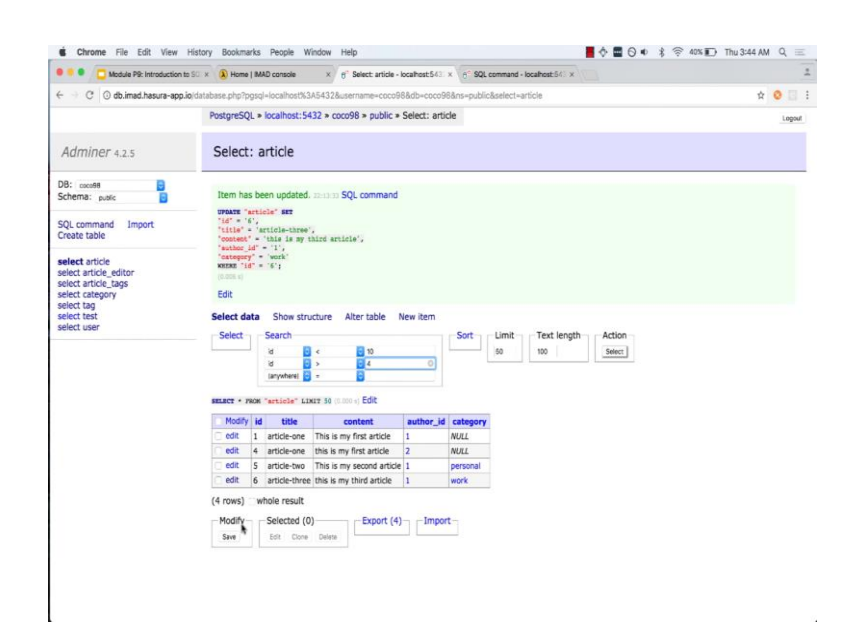

For example, if you want to select by a particular values, so let say I want to select where id less than 10, and id greater than 4, right, let say we make this query.

#### (Refer Slide Time: 08:32)

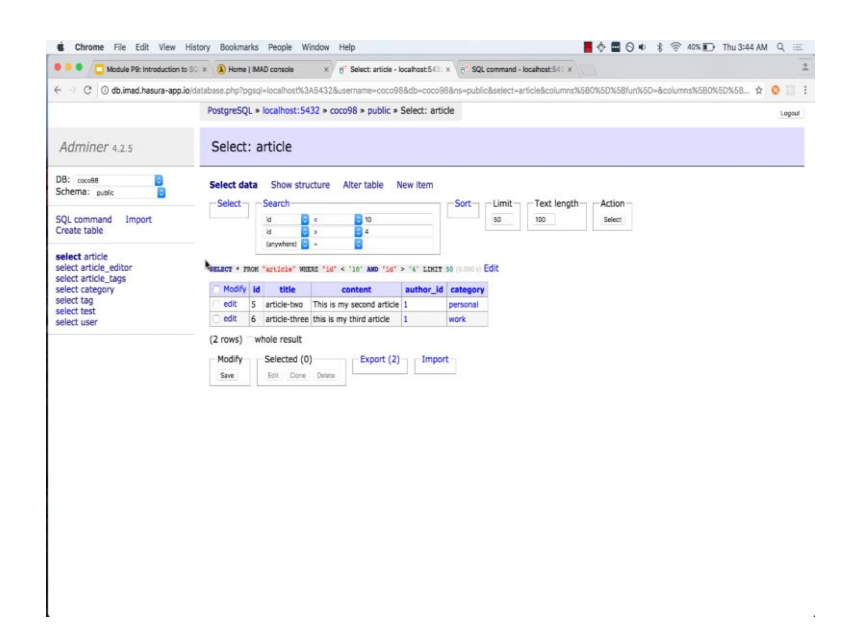

You get two values and you can see the SQL statement that is going to make this query, so that is the SQL statement. Let us now look at a slightly different kind of query let us look at a query where we can fetch information from multiple tables in this same request and that is a very common use case.

For example, if you look at the article table, if I fetch data from the article table I will only get id, title, content, author id and category, but suppose I also want the authors name how will I make that query. I do not want to make making two quarries is a bad idea; I do not want to make query to the article table and then make a query to the author table and fetch that information. Because if the data set is large, for example, if you imagine a few 1000 articles I would have to make one query to fetch the 1000 articles and then, I would have to make potentially up to a 1000 more queries to fetch the author information for each author. But I want to fetch all of that information in one short, and so let see where that query looks like.

## (Refer Slide Time: 09:30)

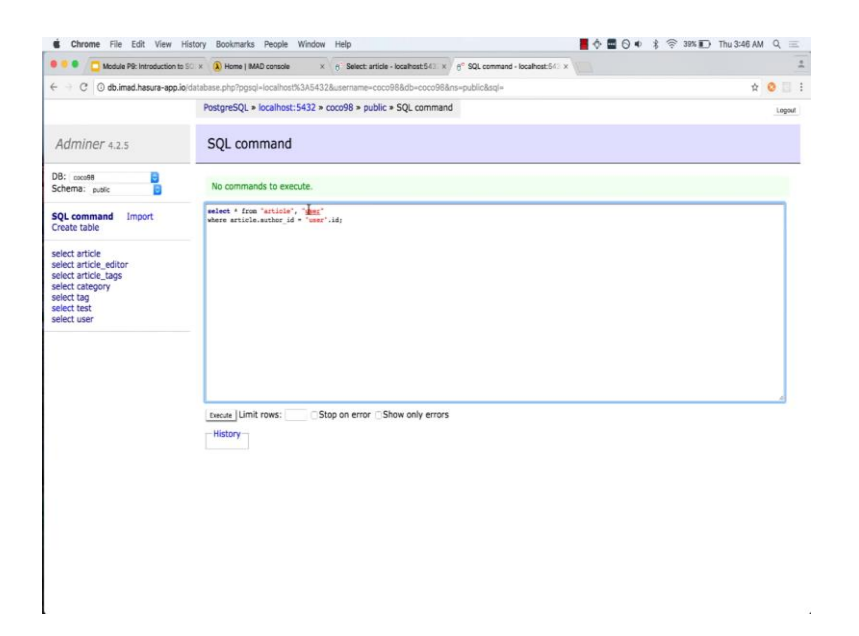

Here I can say select a star from article comma user, where article dot author id is equal to user dot id. Note that is important to used the double quotes around the user table name because user is a special keyword in Postgres, and so it is important to add the double quotes here. So, if you say select star from. So, I am saying select all the columns from both these tables where article dot author id is equal to user dot id.

(Refer Slide Time: 10:06)

| 🖲 🔍 🗧 Module P9: Introduction     | to SO × 🔕 Home   MAD                            | console × 6 Sel               | ect: article - lo | ahost 643    | x    | 6° SQL comma  | ind - localhost:5/ | ×                | 3         |
|-----------------------------------|-------------------------------------------------|-------------------------------|-------------------|--------------|------|---------------|--------------------|------------------|-----------|
| 🗧 🕘 C 🔯 db.imad.hasura-app        | io/database.php?pgsql=l                         | ocalhost%3A5432&userna        | ime=coco98i       | Adb=coco96   | 3ân: | s-public&sql+ |                    |                  | \$<br>0 0 |
|                                   | PostgreSQL > Io                                 | calhost:5432 > coco98         | » public » S      | QL comma     | nd   |               |                    |                  | Logoul    |
| Adminer 4.2.5                     | SQL comm                                        | nand                          |                   |              |      |               |                    |                  |           |
| DB: cocce98 📴<br>Schema: public 📴 | select *<br>from 'article',<br>where article.au | 'user'<br>thor_id = 'user'.id |                   |              |      |               |                    |                  |           |
| SQL command Import                | id title                                        | content                       | author_id         | category     | id   | username      | name               | email            |           |
| Create table                      | 1 article-one                                   | This is my first article      | 1                 | NULL         | 1    | coco98        | Tanmai Gopal       | coco98@hasura.io |           |
| alast asticle                     | 4 article-one                                   | this is my first article      | 2                 | NULL         | 2    | user2         | user2              | user2@user2.com  |           |
| select article editor             | 5 article-two                                   | This is my second article     | 1                 | personal     | 1    | coco98        | Tanmai Gopal       | coco98@hasura.io |           |
| select article_tags               | 6 article-three                                 | this is my third article      | 1                 | work         | 1    | coco98        | Tanmai Gopal       | coco98@hasura.io |           |
| elect category                    | 4 rows (0.001 to E                              | dit, EXPLAIN, Export          |                   |              |      |               |                    |                  |           |
|                                   |                                                 |                               |                   |              |      |               |                    |                  |           |
|                                   | Execute Limit ro                                | ows: Stop on e                | rror Shov         | v only error | rs   |               |                    |                  |           |

And so if you execute this, you will get all the author information here as well right. So, getting author id 1, you are getting user name, name, and email. And so, now you can choose what columns you want. For example, you want article dot id article dot title and then I want the user dot user name user dot name.

Chrone Ne Edit Ver Hetory Boolmarks Repole Window Help

 Solution Re Edit Ver Hetory Boolmarks Repole Window Help

 Solution Re Edit Ver Hetory Boolmarks Repole Window Help

 Solution Re Edit Ver Hetory Boolmarks Repole Version Version Repole Version Repole Vers

(Refer Slide Time: 10:39)

And if these are the columns that you want you can make a query, and you can just get those 4 columns. This is how you can fetch from multiple tables in the same short. Now, this is a very simple example and what we will actually doing here is something called a joint. So, this is a shortcut for doing something called a join. Joints allow you to fetch from multiple tables across several conditions.

### (Refer Slide Time: 11:11)

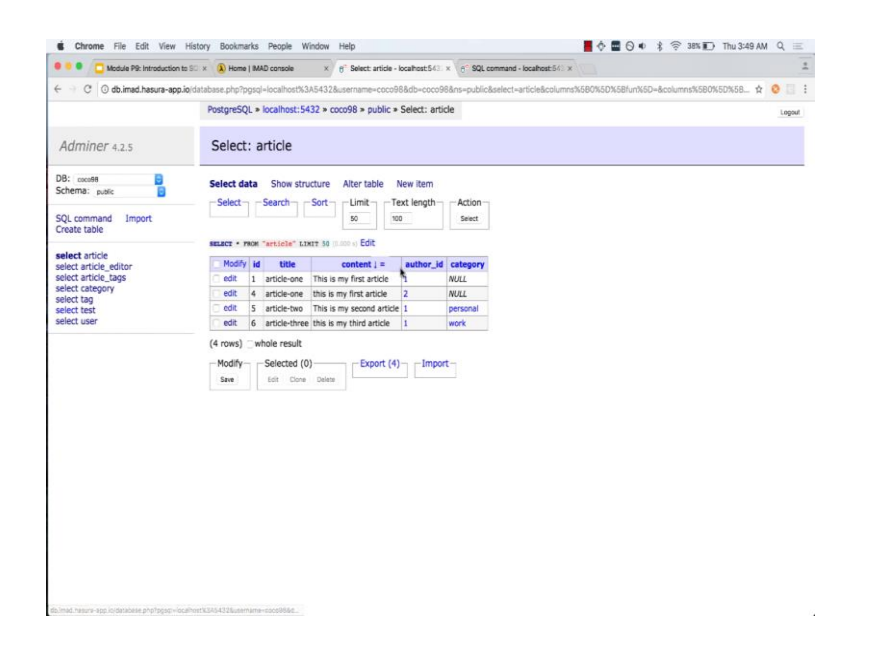

Let us now look at another important kind of query. Let us go back to our article table let us clear these conditions, now the cross arrow. So, we have 4 articles. Now in these 4 articles, I want to make a query to fetch the number of the articles written by each author. So, I want to, so in this case the result that I want to be author id 1 has it one article has written three articles and author id two has written one article. So, the information that I want to fetch is how many article are written by each author.

# (Refer Slide Time: 11:35)

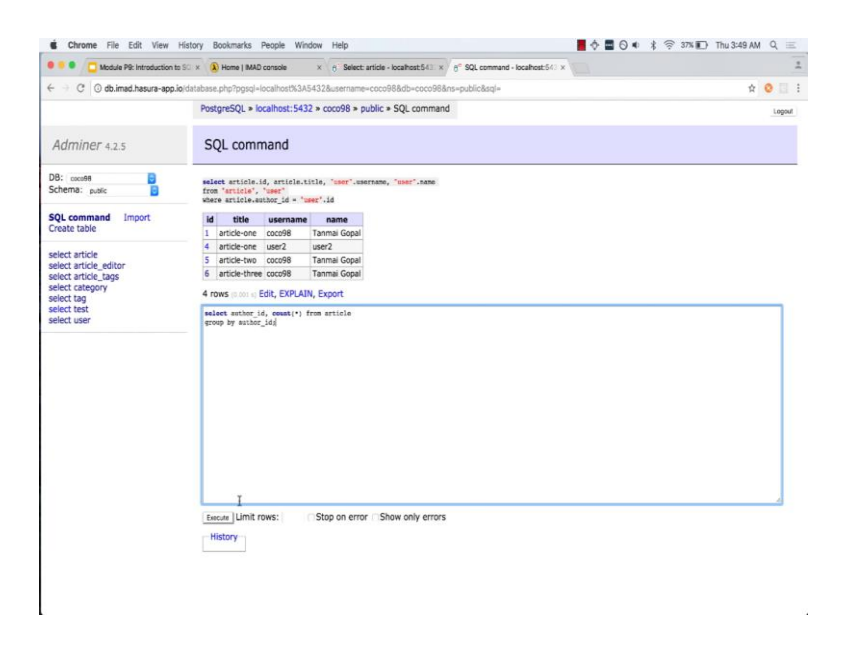

Let us look at what that SQL query looks like. So, I can say select author id and count of star from the article table and group by author id.

(Refer Slide Time: 11:56)

|                                                                                   | A Mome I was console × 6 Select article - locanostics - x 6 Select article - locanostics - x 6 |         |
|-----------------------------------------------------------------------------------|------------------------------------------------------------------------------------------------|---------|
| C O db.imad.hasura-app.io                                                         | database.php?pgsql=localhost%3A5432&username=coco98&db=coco98&ns=public&sql=                   | x 🧿 🗔 🗄 |
|                                                                                   | PostgreSQL > localhost:5432 > coco98 > public + SQL command                                    | Logout  |
| Adminer 4.2.5                                                                     | SQL command                                                                                    |         |
| DB: coco98 😏<br>Schema: public 📴                                                  | salect muther [d, coust(*) from article group by solther [d                                    |         |
| SQL command Import<br>Create table                                                | suther_id count<br>1 3<br>2 1                                                                  |         |
| select article editor                                                             | 2 rows (0.001 s) Edit, EXPLAIN, Export                                                         |         |
| select anticle_tags<br>select asegory<br>select tag<br>select test<br>select user | nier utber<br>tere utber<br>group by subsc[id]                                                 |         |
|                                                                                   | I                                                                                              |         |
|                                                                                   | Encode Lumit rows: Stop on error Show only errors                                              | 4       |

So, you can see that we have got the results. Let us read this SQL quickly, we are saying select the column author id and count of star and we will understand this is in bit. From

the table article, but instead of just fetching all the data from the table article taking the data from the table article and group it by a particular columns value. So, group it by the values of author id.

And if you look it author id, they are only two values. So, it groups it for the value one and groups it for the value two; once you group a particular table, the only column that you can select is by performing what is called an aggregation on it. So, here we performed a count aggregation to get the number of articles that are written by this particular author. So, these queries are called aggregations or group by queries. And group by queries can be used to perform a lot of complex analytics on the data that is stored in your database.

(Refer Slide Time: 13:02)

|                                                                                                    | tit t B ton (Milanta) ( y See pla tobatit t 1 Milanae talent) :                                                                                                    |                                                              |
|----------------------------------------------------------------------------------------------------|----------------------------------------------------------------------------------------------------|--------------------------------------------------------------|
| 0.0 Antechnic an                                                                                                   | which we have a second state of the second state of the second sta | anary side and an and an an an an an an an an an an an an an |
|                                                                                                    | PortpedQL + location 5432 + countil + public + betect, article                                                                                                    | -                                                            |
| Adminer 411                                                                                                    | Select: article                                                                                                    |                                                              |
| lit units<br>Scheme puis                                                                                           | Select data Show structure. Attantistic New Yart<br>Select Baueria Serie Lond: Tool langth Atlant                                                                                                    |                                                              |
| Draste table                                                                                                    |                                                                                                    |                                                              |
| netest arfite<br>ment arfite, setter<br>senut arfite, sage<br>senut oppoyo<br>senut op<br>setter bag<br>senut oppo | NUMBER         NUMBER         DOT         DOT           Mail         Address         Address         Address           Address         Participants         No         No           Address         Participants         No         No           Address         Participants         No         No           Address         Participants         No         No           Address         Participants         No         No           Address         Participants         Participants         No           Address         Participants         Participants         No           Address         Participants         Participants         No         No           Address         Participants         Participants         No         No           Address         Participants         Participants         Participants         No                                                                                                    |                                                              |
|                                                                                                    | (4 result) which result<br>Really bink card (3)<br>the line line line line line                                                                                                    |                                                              |
|                                                                                                    |                                                                                                    |                                                              |
|                                                                                                    |                                                                                                    |                                                              |

Let us now look at something very different. Let us now actually create a table by using SQL. And what will do in this case is that we will actually just here Adminers, so we will go to create a table and we will say create a table called SQL test. Give it a column called id, now, which is in integer, and a column called name which is a text right and save this.

### (Refer Slide Time: 13:21)

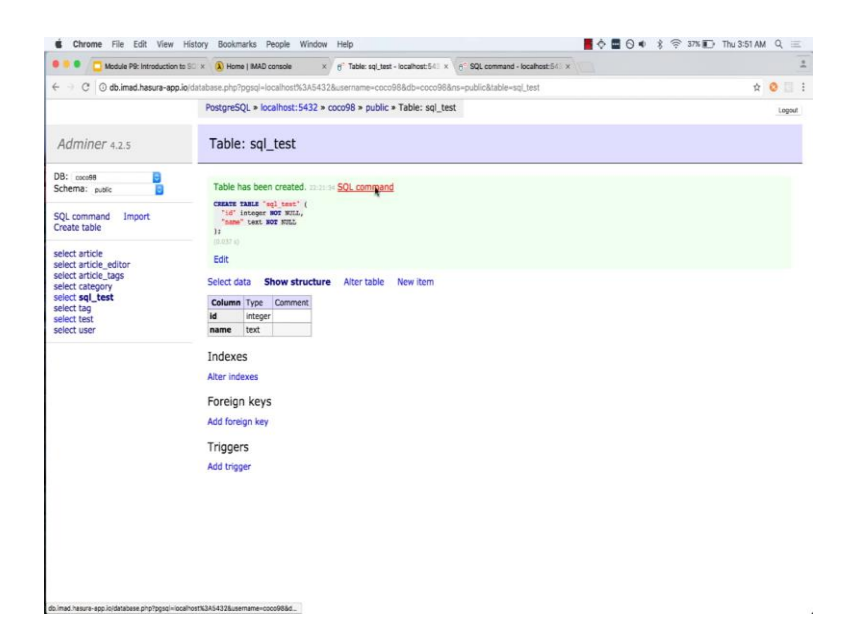

If you look at the create command, you will see what the SQL is and so let us copy paste this SQL. I am put into a command window right and let us change this to some other name SQL test 2.

And if we done this query, so let us redo these queries, these queries say - create a table and the table name with the following column. So, create table SQL test 2 with a column id and name; the id column is an integer column and null values are not allowed inside this column. The name column is a text column and no null values are allowed inside this column.

## (Refer Slide Time: 13:58)

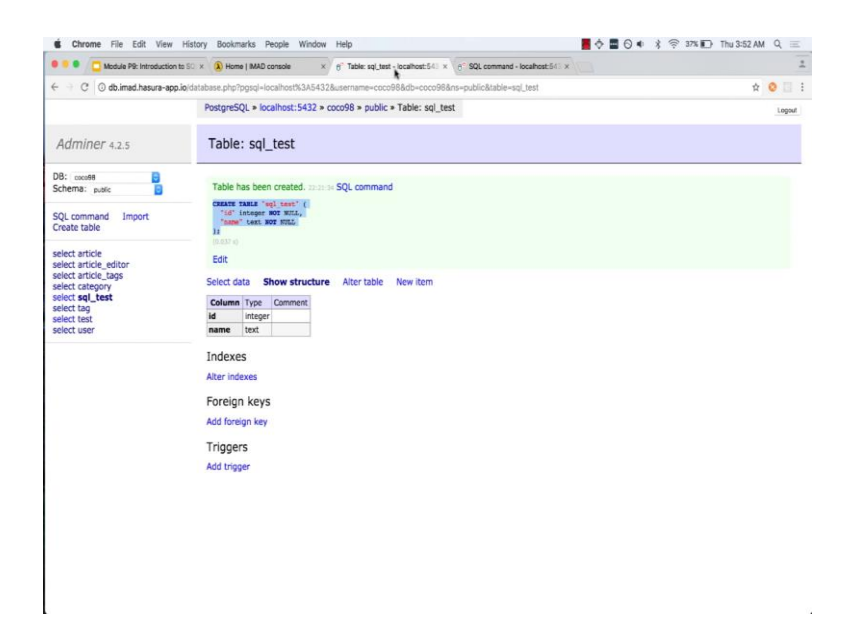

If you click on execute, you will see that another table has been created. Similarly we can drop these tables or rather we can delete these tables and the way to delete these tables is called a drop.

(Refer Slide Time: 14:07)

| 🖲 🔍 📮 🛄 Module P9: Introduction to S0 🗴                                                                                                    | A Home   MAD console                             | 6 Table: sql_test - localhost:541 × | 6° SQL command - localhost:542 × |        |  |
|----------------------------------------------------------------------------------------------------|--------------------------------------------------|-------------------------------------|----------------------------------|--------|--|
| ← → C ③ db.imad.hasura-app.io/data                                                                                                    | ibase.php?pgsql=localhost%3A543                  | 2&username=coco98&db=coco98&r       | rs=public&sql=                   | * 0 🗉  |  |
|                                                                                                    | PostgreSQL > localhost:5432 >                    | coco98 > public > SQL command       |                                  | Logout |  |
| Adminer 4.2.5                                                                                                    | SQL command                                      |                                     |                                  |        |  |
| DB: cocce98 Schema: public                                                                                                    | IMOF table sql_test2                             |                                     |                                  |        |  |
| SQL command Import                                                                                                    | Query executed OK, 0 rows affected. (6.557) Edit |                                     |                                  |        |  |
| Create table                                                                                                    | DROF table sql_test2;                            |                                     |                                  |        |  |
| select article difor<br>select article difor<br>select article, lags<br>select category<br>select tag<br>select tas<br>select test<br>select user | I                                                |                                     |                                  |        |  |
|                                                                                                    | Escote Limit rows: S                             | itop on error   Show only errors    |                                  |        |  |

Let us do a drop table SQL underscore test. You can see that the table has disappeared.

Let us draw the SQL test 2 and it struck. So, this SQL statement deletes tables this is called dropping the table. So, in SQL you would typically refer to dropping deleting a table as a drop, you delete a data base you can also delete an entire data base by doing a drop data base, but when you in, but when you a delete a row the SQL command is called a delete not a drop.

(Refer Slide Time: 14:50)

| 1.<br>2.  | Login to our database via a web UI (adminer)<br>Make DML queries<br>a. Select data from tables<br>b. Insert data into tables<br>c. Update a set of rows in tables<br>d. Delete a set of rows in tables |                                                     |
|-----------|----------------------------------------------------------------------------------------------------|-----------------------------------------------------|
| 3.        | e. Select data from multiple tables<br>f. Aggregate data<br>Make DDL queries<br>a. Create a table<br>b. Drop a table                                                                                   |                                                     |
| htroducti | on to Modern Application Development<br>● Matt ♥ Pressure as ● 11 @ An                                                                                                    | Dr Gaurae Raina (IIT Madrae), Tanmai Gopal (Masara) |

This is just a super fast introduction to what SQL is and what the power of SQL is. I did not go into any syntax to explain to you on what the SQL language is and what the syntax of language is, but the idea was just to go there few fundamentals of what the power of SQL is. (Refer Slide Time: 15:09)

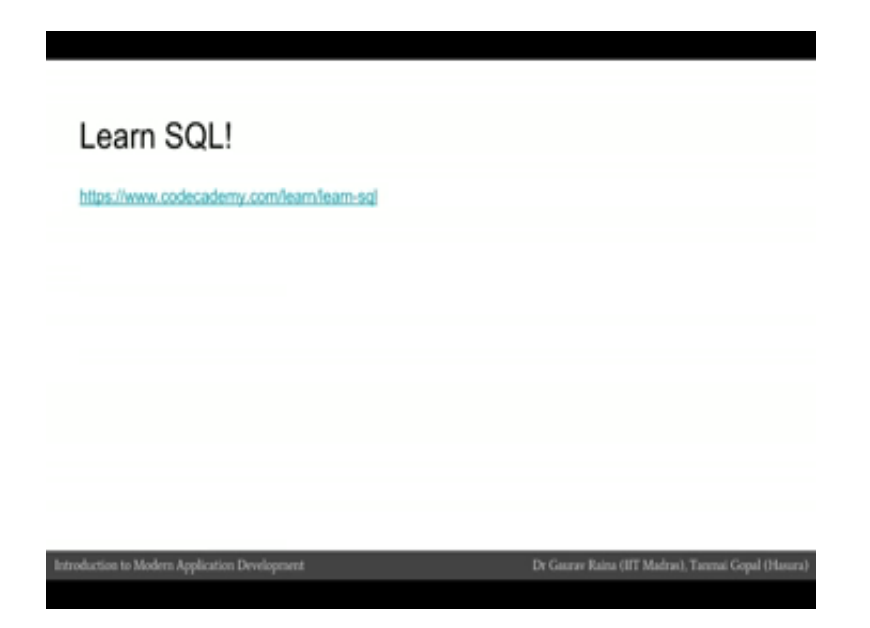

I would encourage those of you interested in the back end development side of things, in interested in databases to definitely learn SQL. SQL is almost one of the prerequisites for doing complex analytics and for analyzing databases and managing databases.

(Refer Slide Time: 15:26)

| Key takeaways                                                                                                    |                                                     |  |  |  |
|----------------------------------------------------------------------------------------------------|-----------------------------------------------------|--|--|--|
| <ol> <li>Every single action we did so far via the UI, is actually execute</li> <li>SQL is amazingly powerful!</li> <li>SQL is a standard way of talking to relational databases</li> <li>Many other databases also support SQL even though they are</li> </ol> | ed via an SQL command<br>e not relational databases |  |  |  |
| Introduction to Modern Application Development                                                                                                    | Dr Guarav Raina (IIT Madras), Tanmai Gopal (Hasura) |  |  |  |

The important things you will remember after this from this module are number one

what the SQL syntax looks like, and that the SQL language is extremely powerful and every single thing that we do via the UI on Adminer is actually happening via an UI SQL command. The index is that you make, indexes that you delete, the primary keys that you make, when you change a type of a column, when you insert data or search for data in a particular way all of those are SQL commands.

SQL is standard way of talking to relational databases and in fact, Postgres my SQL, oracle, my MySQL server, psi base all of them are respect to the SQL standard. And each of these databases differ a little bit in the particular version of SQL or the particular syntax of SQL they use, but the core language is the same across all these databases. A lot of other data bases which are not relational databases also support SQL.

(Refer Slide Time: 16:23)

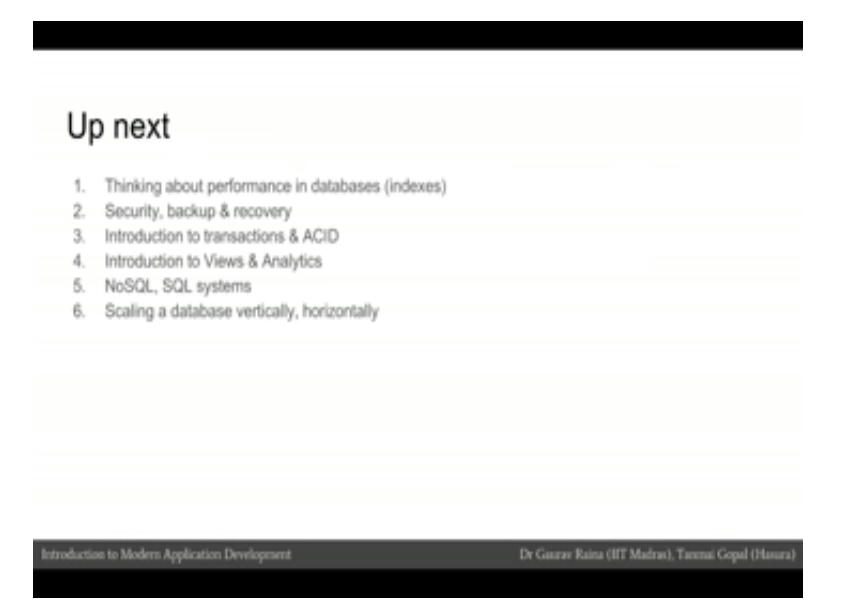

Up next are several quick theory modules on thinking about performance in databases especially touching on indexes, security, backup, recovery, and introduction to transactions in ACID, which are very important for financial applications or e commerce applications, and introduction to views, analytics. We will also look at the difference between NoSQL and SQL systems. And then finally, look at how we can scale a database or how databases are scaled vertically and horizontally.